# Kali网络渗透实验一

# 原创

山野下 ● 于 2020-11-02 22:07:32 发布 ● 3044 ☆ 收藏 27
 分类专栏: Kali网络渗透测试 文章标签: 信息安全 windows
 版权声明:本文为博主原创文章,遵循 CC 4.0 BY-SA 版权协议,转载请附上原文出处链接和本声明。
 本文链接: https://blog.csdn.net/qq\_45746876/article/details/109440833

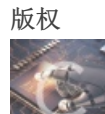

Kali网络渗透测试 专栏收录该内容

6篇文章2订阅 订阅专栏

文章目录

实验原理

环境搭建

实验工具

1.Google Hacking(或baidu)

2.BASE64编码

3.Nmap

4.WinHex

#### 实验步骤

1.用搜索引擎Google或百度搜索麻省理工学院网站中文件名包含"network security"的pdf文档,截图搜索得到的页面。

2、照片中的女生在哪里旅行?截图搜索到的地址信息。

3、手机位置定位。通过LAC(Location Area Code,位置区域码)和CID(Cell Identity,基站编号,是个16位的数据 (范围是0到65535)可以查询手机接入的基站的位置,从而初步确定手机用户的位置。

4.编码解码:将Z29vZCBnb29klHN0dWR5lQ==解码。截图。

5.地址信息

5.1内网中捕获到一个以太帧,源MAC地址为: 98-CA-33-02-27-B5; 目的IP地址为: 202.193.64.34,回答问题: 该用户使用的什么品牌的设备,访问的是什么网站?并附截图。

5.2 访问[https://whatismyipaddress.com](https://whatismyipaddress.com)得到MyIP信息,利用 ipconfig(Windows)或ifconfig(Linux)查看本机IP地址,两者值相同吗?如果不相同的话,说明原因。

6.NMAP使用

6.1利用NMAP扫描Metasploitable2(需下载虚拟机镜像)的端口开放情况。并附截图。说明其中四个端口的提供的服务,查阅资料,简要说明该服务的功能。

6.2利用NMAP扫描Metasploitable2的操作系统类型,并附截图。

6.3利用NMAP穷举 Metasploitable2上dvwa的登录账号和密码。

6.4 查阅资料,永恒之蓝-WannaCry蠕虫利用漏洞的相关信息。

7.利用ZoomEye搜索一个西门子公司工控设备,并描述其可能存在的安全问题。

8.Winhex简单数据恢复与取证

8.1 elephant.jpg不能打开了,利用WinHex修复,说明修复过程。

8.2 笑脸背后的阴霾:图片smile有什么隐藏信息。

8.3 尝试使用数据恢复软件恢复你的U盘中曾经删除的文件。

9.实验小结

### 前言

通过信息的收集、一些安全工具的使用、搜索引擎的高效运用,完成网络渗透任务。

实验原理

前言

网络扫描与网络侦察的目的 黑客在进行一次完整的攻击之前除了确定攻击目标之外,最主要的工作就是收集尽量多的关于攻击目标的信息。这些信息主要包括目标的操 作系统类型及版本、目标提供哪些服务、各服务的类型、版本以及相关的社会信息。 攻击者搜集目标信息一般采用七个基本的步骤: (1) 找到初始信息,比如一个IP地址或者一个域名; (2) 找到网络地址范围,或者子网掩码; (3) 找到活动机器; (4) 找到开放端口和入口点; (5) 弄清操作系统; (6) 弄清每个端口运行的是哪种服务;

- (7) 找到目标可能存在的漏洞。

### 环境搭建

本次实验使用的系统环境为Kali Linux 2、Metasploitnle 2(作为靶机)、Windows10

#### 将在下面给出Metasploitable 2的环境搭建:

(转自: https://www.cnblogs.com/zhangb8042/articles/10623620.html)

先提取Metasploitable2镜像,再使用VM将这个镜像打开,等待靶机打开,然后输入metasploitble login和password的时候一定要 注意,password是隐藏的,就是输入的时候不见,但是不要慌,只需要在上面和下面都输入msfadmin就可以进入啦~

### 实验工具

### 1.Google Hacking (或baidu)

Google Hacking 是利用谷歌搜索的强大,来在浩瀚的互联网中搜索到我们需要的信息。轻量级的搜索可以搜素出一些遗留后门,不想被发现的后台入口,中量级的搜索出一些用户信息泄露,源代码泄露,未授权访问等等,重量级的则可能是mdb文件下载,CMS未被锁定install页面,网站配置密码,php远程文件包含漏洞等重要信息。

### 2.BASE64编码

BASE64是一种编码方式,通常用于把二进制数据编码为可写的字符形式的数据。编码后的数据是一个字符串,其中包含的字符为: A-Z、 a-z、0-9、+、/共64个字符。(其实是65个字符,"="是填充字符)。长度为3个字节(38)*的数据经过Base64编码后就变为4个字节*(46)。如 果数据的字节数不是3的倍数,则其位数就不是6的倍数,那么就不能精确地划分成6位的块。需在原数据后面添加1个或2个零值字节,使其 字节数是3的倍数。字符串"Xue"经过Base64编码后变为"WHM"。

### 3.Nmap

Nmap是一个网络侦察和安全扫描程序,系统管理者和个人可以使用这个软件扫描大型的网络,获取哪台主机正在运行以及提供什么服务等 信息。Nmap支持很多扫描技术,例如: UDP、TCP connect()、TCP SYN(半开扫描)、ftp代理(bounce攻击)、反向标志、ICMP、FIN、ACK 扫描、圣诞树(Xmas Tree)、SYN扫描和null扫描。Nmap还提供了一些高级的特征,例如:通过TCP/IP协议栈特征探测操作系统类型,秘密 扫描,动态延时和重传计算,并行扫描,通过并行ping扫描探测关闭的主机,诱饵扫描,避开端口过滤检测,直接RPC扫描(无须端口映 射),碎片扫描,以及灵活的目标和端口设定。

Nmap运行通常会得到被扫描主机端口的列表。Nmap总会给出well known端口的服务名(如果可能)、端口号、状态和协议等信息。每个端口的状态有:open、filtered、unfiltered。open状态意味着目标主机能够在这个端口使用accept()系统调用接受连接。filtered状态表示:防火墙、包过滤和其它的网络安全软件掩盖了这个端口,禁止Nmap探测其是否打开。unfiltered表示:这个端口关闭,并且没有防火墙/包过滤软件来隔离nmap的探测企图。通常情况下,端口的状态基本都是unfiltered状态,只有在大多数被扫描的端口处于filtered状态下,才会显示处于unfiltered状态的端口。

根据使用的功能选项,Nmap也可以报告远程主机的下列特征:使用的操作系统、TCP序列、运行绑定到每个端口上的应用程序的用户名、 DNS名、主机地址是否是欺骗地址、以及其它一些东西。

### 4.WinHex

WinHex 是一款以通用的 16 进制编辑器为核心,专门用来对付计算机取证、数据恢复、低级数据处理、以及 IT 安全性、各种日常紧急情况的高级工具:用来检查和修复各种文件、恢复删除文件、硬盘损坏、数码相机卡损坏造成的数据丢失等。

# 实验步骤

# 1.用搜索引擎Google或百度搜索麻省理工学院网站中文件名包含"network security"的pdf 文档,截图搜索得到的页面。

先百度/Google到麻省理工学院的官方网站 https://www.mit.edu/,再使用搜索引擎的常用语法,限制搜索结果就可以啦~

google基本语法

| Index of/  | 使用它可以直接进入网站首页下的所有文件和文件夹中。           |
|------------|-------------------------------------|
| intext:    | 将返回所有在网页正文部分包含关键词的网页。               |
| intitle:   | 将返回所有网页标题中包含关键词的网页。                 |
| cache:     | 搜索google里关于某些内容的缓存。                 |
| define:    | 搜索某个词语的定义。                          |
| filetype:  | 搜索指定的文件类型,如: .bak,.mdb,.inc等。       |
| info:      | 查找指定站点的一些基本信息。                      |
| inurl:     | 搜索我们指定的字符是否存在于URL中。                 |
| Link:link  | :thief.one可以返回所有和thief.one做了链接的URL。 |
| site:site: | thief.one将返回所有和这个站有关的URL。           |
| + 把(       | google可能忽略的字列如查询范围。                 |
| - 把其       | <b></b> 【个字忽略,例子:新加-坡。              |
|            |                                     |

~ 同意词。

- . 单一的通配符。
- \* 通配符,可代表多个字母。
- "" 精确查询。

| network security" fileype:pdf size: https://www.mit.edu/ 回                                                                                  | 百度一下                |       |
|----------------------------------------------------------------------------------------------------|---------------------|-------|
| Q网页 巴资讯 P视频 函图片 ⑦知道 『文库 貼贴吧 心地图 ⑪                                                                                                    | 采购 更多               |       |
| 百度为您找到相关结果约16个 『搜索工具                                                                                                    |                     |       |
| XEP-0363: HTTP File Upload                                                                                                    | 百度热榜                | 〇 换—换 |
| 查看此网页的中文翻译,请点击 <u>翻译此页</u>                                                                                                    | 1 英格兰将进入第二次全面封锁 🛄   | 488万  |
| file size as specified inService DiscoverySecurity (RFC 5246[11]). Both HTTPS URLs MUST<br>This document in other formats XMLPDF Appendix B | 2 新疆新增3例本土确诊病例      | 471万  |
| xmpp.org/extensions/xep-03html ③ 百度快照                                                                                                    | 3 人口普查登记正式开始        | 454万  |
| (DDE) OM/D as a Magazine of Individual Mall Daire                                                                                           | 4 男子骑车失控摔入仙人掌丛      | 438万  |
| (PDF) SWB as a Measure of Individual Well-being<br>春春州岡市的中文翻译、清点志翻译州市                                                                       | 5 香港多名反对派议员被捕 新     | 423万  |
| PDF   There is much discussion about using subjective well-being measures as inputs into a soci                                             | 6 万圣节               | 408万  |
| al welfare function, which will tell us how well                                                                                            | 7 重庆警方跨国解救7名中国人质    | 394万  |
| www.researchgate.net/publicati V 自度快照                                                                                                    | 8 DWG获得英雄联盟S10总冠军   | 380万  |
| file-PHP获取文本文件的最后xx个字节?——CSDN问答频道                                                                                                    | 9 韩星不动产富豪榜曝光        | 367万  |
| 2013年4月21日 Is there any other way I can just extract, say, the last 50 bytes / characters of the                                            | 10 著名影星肖恩·唐纳利去世     | 35475 |
|                                                                                                    |                     | 3/15  |
| CODATENTE C TEXT                                                                                                    |                     | 341)J |
| 其他人还在搜                                                                                                    |                     | 529)J |
| network security security用法 ypeCycle security是什么 skype个人版                                                                                   |                     | 318万  |
| <u>Security站局应 the security cyberk[networkgy区册 security policy nood security</u>                                                            |                     | 307/5 |
| File API                                                                                                    | 15 拟人湖上/年后被队走见义男为 新 | 296万  |
| https://www.w3.org/TR/2017/WD-FileAPI-201710268.4.3 Network Errors 8.4.4 Sample Request                                                     |                     |       |
| www.w3.org/TR/file-uplo 〇 百度快照 - 翻译此页                                                                                                    |                     |       |
| Document                                                                                                    |                     |       |
| Title of 12(b) Security Title of 12(b) SecurityFile Number Entity File Number Entity Taxform8k.<br>pdf PDF OF ENTIRE FORM 8-K begin 644     |                     |       |
| www.sec.gov/Archives/edgar/dat 💿 百度快照 - 翻译此页                                                                                                |                     |       |

How File Upload Forms are Used by Online Attackers

https://blog.csdn.net/qq\_45746876

2、照片中的女生在哪里旅行?截图搜索到的地址信息。

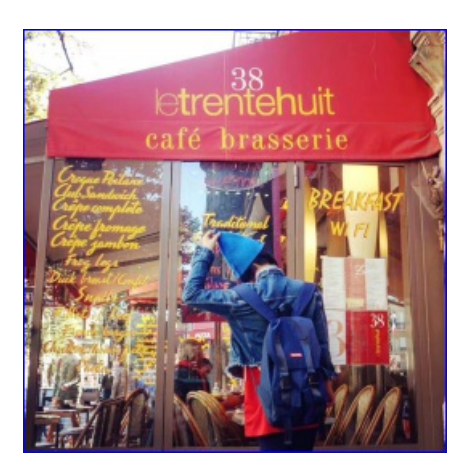

看题目就知道是一道社工题啦,只不过这张照片不是原图,无法通过照片经纬度来找到这家店,那么只能从图中寻找信息了,看 到上面的一串英文,还是很容易看出来是一家咖啡店的,那就打开给谷歌地图,开整,就可以找到这家店啦。

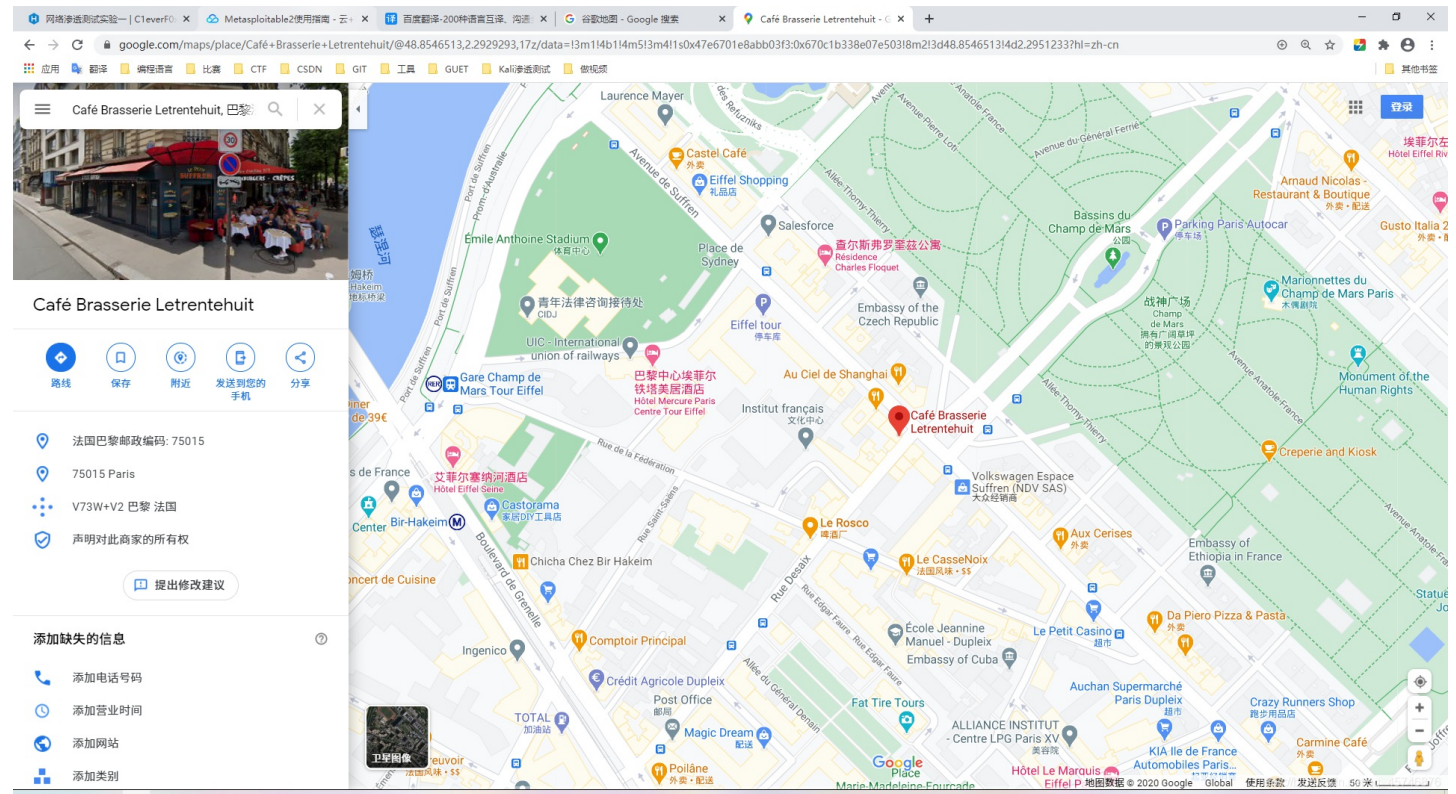

3、手机位置定位。通过LAC(Location Area Code,位置区域码)和CID(Cell Identity, 基站编号,是个16位的数据(范围是0到65535)可以查询手机接入的基站的位置,从而 初步确定手机用户的位置。

获取自己手机的LAC和CID:
Android 获取方法: Android: 拨号\*##4636##进入手机信息工程模式后查看 iphone获取方法: iPhone: 拨号3001#12345#\*进入FieldTest
Serving Cell info->LAC=Tracking Area Code -->cellid = Cell identity
若不能获取,用右图信息。
截图你查询到的位置信息。 刚开始是想使用自己手机的LAC和CID的,但是发现自己的华为手机拨号进去的工程模式好像不太一样: 华为手机进入工程模式: (拨号: \* # \* #2846579# \* #\*,语法问题,请忽视其中的空格)

|           | ⑥以 11:31                          |
|-----------|-----------------------------------|
| ← 工程菜单    |                                   |
| 1. 后台设置   |                                   |
| 2. 单板信息查询 |                                   |
| 3. 网络信息查询 |                                   |
| 4. 软件升级   |                                   |
| 5. 恢复出厂设置 |                                   |
| 6. 补电     |                                   |
|           | https://blog.csdn.net/qq_45746876 |

所以只能只用文档上面的截图啦:

| Tracking Area Code | 30768     |
|--------------------|-----------|
| Cell Identity      | 126523138 |
| Physical Cell ID   | 490       |
| Upload Frequency   |           |

使用微信公众号查找一波:

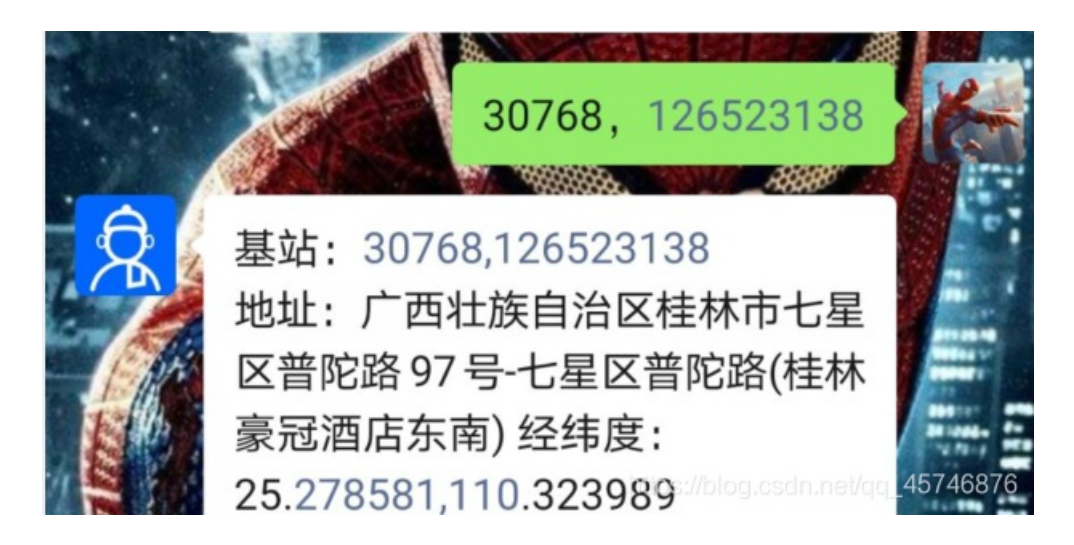

补充一下自己的手机无法通过拨号获取LAC和CID的原因:是因为华为EMUI10.1版本没有信息工程模式,所以拨号进不去敷

# 4.编码解码:将Z29vZCBnb29klHN0dWR5lQ==解码。截图。

### 直接使用base64在线解码工具进行解码就好啦:

| ★ 编码                      |                                                                    |
|---------------------------|--------------------------------------------------------------------|
| 1 Z29vZCBnb29kIHN0dWR5IQ= | 1       good good study!         https://blog.csdn.net/qq_45746876 |

## 5.地址信息

5.1内网中捕获到一个以太帧,源MAC地址为:98-CA-33-02-27-B5;目的IP地址为: 202.193.64.34,回答问题:该用户使用的什么品牌的设备,访问的是什么网站?并附截图。

| MAC地址查询 |                                          |    |
|---------|------------------------------------------|----|
|         |                                          |    |
| MAC地址   | 98-CA-33-02-27-B5                        | 重询 |
| MAC地址格式 | ଯ: 00-01-6C-06-A6-29 戴 00:01:6C:06:A6:29 |    |
| 4       |                                          |    |
| 查询结果    |                                          |    |
| MAC地址:  | 98-CA-33-02-27-B5                        |    |
| 厂商名称:   | Apple, Inc.                              |    |
| 下商地址:   | 1 Infinite Loop Cupertino CA US 95014    |    |
| 中文名称:   | 苹果                                       |    |
|         |                                          |    |
|         |                                          |    |

| ● 在线工具                                                             | 搜索其实很简单        | 加密运行代码时间戳 搜索 |
|--------------------------------------------------------------------|----------------|--------------|
| 我的在线工具码农文库                                                         | 奇淫巧技 软件推荐 网址导航 | Wiki         |
| IP归属地查询<br>你的外网IP地址是: 171.109.177.164<br>请输入IP或网站域名: 202.193.64.34 |                | 查询           |
| IP 地址:                                                             | 202.193.64.34  |              |
| IP Long:                                                           | 3401662498     |              |
| 归属地(纯真数据):                                                         | 广西桂林市 桂林电子科技大学 |              |
| 归属地(ipip):                                                         | 中国 广西 桂林 -     |              |
| 归属地(淘宝数据):                                                         |                |              |
| 归属地(IP2REGION):                                                    | 中国 广西 桂林市 教育网  |              |

估计是姚总的苹果访问桂电个官网了吧, 嘿嘿~

5.2 访问https://whatismyipaddress.com得到MyIP信息,利用ipconfig(Windows)或 ifconfig(Linux)查看本机IP地址,两者值相同吗?如果不相同的话,说明原因。

| My IP Address Is:<br>IPv4: 171.109.177.164<br>IPv6: Not detected                                                                                                    |
|----------------------------------------------------------------------------------------------------|
| 函         命令提示符                                                                                                    |
| 以太网适配器 VMware Network Adapter VMnet8:                                                                                                    |
| 连接特定的 DNS 后缀                                                                                                    |
| 无线局域网适配器 WLAN:                                                                                                    |
| 连接特定的 DNS 后缀 :<br>IPv6 地址 : 240e:450:3a0b:29a4:956e:3969:5902:76d<br>临时 IPv6 地址 : 240e:450:3a0b:29a4:c843:6c4c:b71c:1d63<br>本地链接 IPv6 地址 : fe80::956e:3969:5902:76d%18<br>IPv4 地址 : 192.168.43.6<br>子网掩码 : 255.255.255.0<br>默认网关 : fe80::d36d:3434:23eb:6dda%18<br>192.168.43.1 |
| C:\Users\de11>_<br>https://blog.csdn.net/qq_45746876                                                                                                    |

还是不一样的,在咨询了大佬结合姚总之前所讲,两个IP不一样的原因是:在网站上查询到的是公网IP,而ipconfig获取到的是内网IP

# 6.NMAP使用

6.1利用NMAP扫描Metasploitable2(需下载虚拟机镜像)的端口开放情况。并附截图。说明其中

### 四个端口的提供的服务,查阅资料,简要说明该服务的功能。

|           |        | root@kali: ~                        |
|-----------|--------|-------------------------------------|
| File Edit | View   | Search Terminal Help                |
| Not show  | n: 977 | closed ports                        |
| PORT      | STATE  | SERVICE                             |
| 21/tcp    | open   | ftp                                 |
| 22/tcp    | open   | ssh                                 |
| 23/tcp    | open   | telnet                              |
| 25/tcp    | open   | smtp                                |
| 53/tcp    | open   | domain                              |
| 80/tcp    | open   | http                                |
| 111/tcp   | open   | rpcbind                             |
| 139/tcp   | open   | netbios-ssn                         |
| 445/tcp   | open   | microsoft-ds                        |
| 512/tcp   | open   | exec                                |
| 513/tcp   | open   | login                               |
| 514/tcp   | open   | shell                               |
| 1099/tcp  | open   | rmiregistry                         |
| 1524/tcp  | open   | ingreslock                          |
| 2049/tcp  | open   | nfs                                 |
| 2121/tcp  | open   | ccproxy-ftp                         |
| 3306/tcp  | open   | mysql                               |
| 5432/tcp  | open   | postgresql                          |
| 5900/tcp  | open   | vnc                                 |
| 6000/tcp  | open   | X11                                 |
| 6667/tcp  | open   | irc                                 |
| 8009/tcp  | open   | ajp13                               |
| 8180/tcp  | open   | unkhown://biog.csan.net/qq_45/468/6 |

21/tcp:21端口主要用于FTP(File Transfer Protocol,文件传输协议)服务,FTP服务主要是为了在两台计算机之间实现文件的上传与下载,一台计算机作为FTP客户端,另一台计算机作为FTP服务器,可以采用匿名(anonymous)登录和授权用户名与密码登录两种方式登录FTP服务器。

22/tcp:安全外bai壳(duSSH)用来加密网管会话,该加zhi密基于RSA,基于TCP端口号dao22

23/tcp:23端口是telnet的端口。Telnet协议是TCP/IP协议族中的一员,是Internet远程登录服务的标准协议和主要方式。它为用户提供了在本地计算机上完成远程主机工作的能力。在终端使用者的电脑上使用telnet程序,用它连接到服务器。终端使用者可以在telnet程序中输入命令,这些命令会在服务器上运行,就像直接在服务器的控制台上输入一样。可以在本地就能控制服务器。要开始一个telnet会话,必须输入用户名和密码来登录服务器。Telnet是常用的远程控制Web服务器的方法。

25/tcp:25端口为SMTP(Simple Mail Transfer Protocol,简单邮件传输协议)服务器所开放,主要用于发送邮件。

6.2利用NMAP扫描Metasploitable2的操作系统类型,并附截图。

```
oot@kali:~# nmap -0 125.217.53.153
nmap: unrecognized option '-0'
See the output of nmap -h for a summary of options.
     kali:~# nmap -0 125.217.53.153
Starting Nmap 7.80 ( https://nmap.org ) at 2020-10-11 13:58 CST
Nmap scan report for 125.217.53.153
Host is up (0.00062s latency).
Not shown: 977 closed ports
       STATE SERVICE
PORT
21/tcp
        open ftp
22Xtcp open ssh
23∥tcp
        open telnet
25/tcp
        open smtp
        open domain
53/tcp
80/tcp open http
11Zenmap(asroot) rpcbind
139/tcp open netbios-ssn
445/tcp open microsoft-ds
512/tcp open exec
513/tcp open login
514/tcp open shell
1099/tcp open rmiregistry
1524/tcp open ingreslock
2049/tcp open nfs
2121/tcp open ccproxy-ftp
3306/tcp open mysql
5432/tcp open postgresql
59 metasploit framework
6000/tcp open X11
6667/tcp open irc
8009/tcp open ajp13
8180/tcp open unknown
MAC Address: 00:0C:29:FA:DD:2A (VMware)
Device type: general purpose
Running: Linux 2.6.X
OS_CPE: cpe:/o:linux:linux kernel:2.6
OS details: Linux 2.6.9 - 2.6.htps://blog.csdn.net/gg_45746876
```

6.3利用NMAP穷举 Metasploitable2上dvwa的登录账号和密码。

利用kali自带的nmap对dvwa的密码进行暴力破解,构造破解脚本:

nmap -p 80 -script=http-form-brute -script-args=http-form-brute.path=/dvwa/login.php 125.217.53.153

但是下图还是翻车了,推测原因可能是安装了VMtwareools之后没有重启,重启可以解决99%的问题嘛,所以在重启之后就成功 啦~

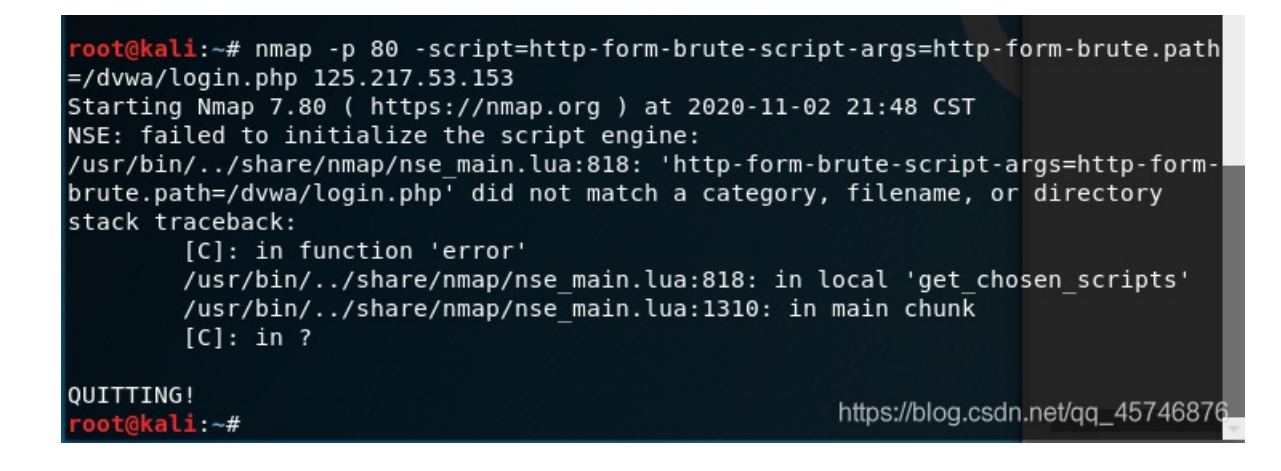

成功破解:

| root@kali: ~                                                                                                    | •    | •    | 8                |
|----------------------------------------------------------------------------------------------------|------|------|------------------|
| File Edit View Search Terminal Help                                                                                                    |      |      |                  |
| Stats: 0:02:30 elapsed; 0 hosts completed (1 up), 1 undergoing Script Scan<br>NSE Timing: About 33.33% done; ETC: 22:04 (0:04:58 remaining)                                                                                                    |      |      | ^                |
| <pre>root@kali:~# nmap -p 80 -script=http-form-brute -script-args=http-form-brute.path=/dvwa/login.php 3.153 Starting Nmap 7.80 ( https://nmap.org ) at 2020-11-02 21:59 CST NSE: [http-form-brute] usernames: Time limit 10m00s exceeded. NSE: [http-form-brute] usernames: Time limit 10m00s exceeded. NSE: [http-form-brute] passwords: Time limit 10m00s exceeded. NSE: [http-form-brute] passwords: Time limit 10m00s exceeded. NMap scan report for 125.217.53.153 Host is up (0.00030s latency).</pre> | 125  | .217 | . 5              |
| PORT STATE SERVICE<br>80/tcp open http<br>  http-form-brute:<br>Accounts:<br>admin:password - Valid credentials<br>  Statistics: Performed 24898 guesses in 600 seconds, average tps: 41.1<br>MAC Address: 00:0C:29:FA:DD:2A (VMware)<br>Nmap done: 1 IP address (1 host up) scanned in 599.95 seconds                                                                                                    |      |      |                  |
| root@kali:~# https://blog.csdn.net/o                                                                                                    | q_45 | 1468 | 376 <sub>-</sub> |

### 6.4 查阅资料,永恒之蓝-WannaCry蠕虫利用漏洞的相关信息。

永恒之蓝(Eternal Blue)爆发于2017年4月14日晚,是一种利用Windows系统的SMB协议漏洞来获取系统的最高权限,以此来控制被入侵的计算机。甚至于2017年5月12日,不法分子通过改造"永恒之蓝"制作了wannacry勒索病毒,使全世界大范围内遭受了该勒索病毒,甚至 波及到学校、大型企业、政府等机构,只能通过支付高额的赎金才能恢复出文件。不过在该病毒出来不久就被微软通过打补丁修复。

## 7.利用ZoomEye搜索一个西门子公司工控设备,并描述其可能存在的安全问题。

| 前一只就一探          | 索开发 专题 商                | 务贡献私有版               |                                                                                                    |                                                                                    |                                                                                                  |
|-----------------|-------------------------|----------------------|----------------------------------------------------------------------------------------------------|------------------------------------------------------------------------------------|--------------------------------------------------------------------------------------------------|
|                 | Q                       |                      |                                                                                                    |                                                                                    | 撞索助手                                                                                             |
| 172.247.214.195 | 172-247-214-195.rdns.cl | oudradium.com        |                                                                                                    |                                                                                    | う返回                                                                                              |
|                 |                         |                      |                                                                                                    |                                                                                    |                                                                                                  |
| 基本信息            |                         |                      |                                                                                                    |                                                                                    |                                                                                                  |
| IP 地址           | 172.247.214.195         |                      |                                                                                                    |                                                                                    |                                                                                                  |
| 位置信息            | 下列数据信息由ipi              | p.net提供 <b>办IPIP</b> | ~                                                                                                    |                                                                                    |                                                                                                  |
| 城市              | Los Angeles             |                      |                                                                                                    | los Angeles                                                                        |                                                                                                  |
| 省/州             | California              |                      |                                                                                                    | 台普斯中心<br>TAPLES Center                                                             |                                                                                                  |
| 国家              | United States           |                      |                                                                                                    |                                                                                    |                                                                                                  |
| 坐标              | 34.052234, -118.24      | 3685                 |                                                                                                    |                                                                                    |                                                                                                  |
| 组织              |                         |                      | Balan                                                                                                    |                                                                                    |                                                                                                  |
| 网络服务提供商         | cloudradium.com         |                      | 6 2020 Baid                                                                                                    | - 03(20 m)3219 € - ₩1002 + 1100830 - )                                             | RICH TOSO 112 - Data & OpenStreet                                                                |
| 自治系统编号          | AS40065                 |                      |                                                                                                    |                                                                                    |                                                                                                  |
| IP标签            | IDC                     |                      |                                                                                                    |                                                                                    |                                                                                                  |
|                 |                         |                      |                                                                                                    |                                                                                    |                                                                                                  |
| 端口 / 服务         | Who                     | is r/fDNS            | 用户标记 •                                                                                                    | 近期活动 💿                                                                             |                                                                                                  |
| 21/unknown      | 22/ssh 80/http          | 88/http 888/http     | 3306/mysql 8000/http                                                                                                    | 8001/http 8002/http                                                                | 8003/http                                                                                        |
| 8004/http       | 8005/http 8006/http     | 8007/http 8008/ht    | tp 8009/http 8010/h                                                                                                    | tp 8020/http 8025/http                                                             | 8080/unknown                                                                                     |
| 8083/http       | 8084/http 8085/http     | 8086/http 8087/ht    | tp 8088/http 8089/h                                                                                                    | tp 8090/http 8098/http                                                             | 8888/http                                                                                        |
| 0000 /herr      | 0001/hm                 | 0000 //www           |                                                                                                    |                                                                                    | 0002.644                                                                                         |
| Southup         | 5001/map 5002/map       | Suosynitp Suosyni    | tp 5050/nttp 5050/n                                                                                                    | ip 3031/nitp 3080/nit                                                              | Sussmith                                                                                         |
|                 |                         |                      |                                                                                                    |                                                                                    |                                                                                                  |
| 21/unknown      |                         |                      |                                                                                                    |                                                                                    |                                                                                                  |
| 设备              |                         | 22                   | 0 \xbb\xb6\xd3\xad\;                                                                                                    | c0\xb4\xb5\xbd Pure-FTPd [privse                                                   | p]                                                                                               |
| 组件              |                         | 22                   | 0-\xcf\xd6\xd4\xda\xb1\xbe\xb2<br>0-\xcf\xd6\xd4\xda\xb1\xbe\xb2                                                                                                    | xd8 (xr6 (xca (x69 (xd3 (xc3 (xd3 (xd7 )<br>\xd8 (xca \xb1 (xbc )xe4 (xca (xc7 11: | xa3 xac xd7 xee xd0 xe0 xd7 xd7<br>18 xa1 xa3 xb7 xfe xce xf1 xc6<br>xb6 xce xb7 xce xce xf1 xc6 |
| 版本              |                         | 22                   | 0-\xd5\xe2\xb2\xbf\xd6\xf7\xb8<br>0-\xd5\xe2\xb2\xbf\xd6\xf7\xb8<br>0 \xd4\xda 15 \xb7\xd6\xd6\xd2\xd4                                                                                                    | <pre>\xcc\xcc\xcc\xcc\xcc\xcc\xcc\xcc\xcc\xc</pre>                                 | \xb5\xc4\xc1\xac\xbd\xd3<br>\xb5\xc4\xc1\xac\xbd\xd3                                             |
| 服务              | unknown                 | 22                   | A /Y04 Y08 TO /X01/X00/X00/X07<br>A /Y04 TO /X01/X00/X07<br>A /Y04 TO /X01/X00/X07<br>A /Y04 TO /X01/X00/X07<br>A /Y04 TO /X01/X00/X07<br>A /Y04 TO /X01/X00/X07<br>A /Y04 TO /X01/X07<br>A /Y04 TO /X01/X07<br>A /Y04 TO /X07<br>A /Y04 TO | /vc=/vas/xcs/xas/xas/xas/xas/x86                                                   | (ADU (ABL (ABL (STA) SBL (SBL )                                                                  |
| 操作系统            |                         |                      |                                                                                                    |                                                                                    |                                                                                                  |

存在的问题: 该设备开启的http服务和ssh服务都有可能被攻击。

8.Winhex简单数据恢复与取证

8.1 elephant.jpg不能打开了,利用WinHex修复,说明修复过程。

一开始打开elephant.jpg是一张空白图片,用winhex打开elephant.jpg后,发现这张照片没有jps文件的文件头(左边第一个箭头所指处),加上文件头之后保存就可以看到美丽的象鼻山啦~

| WinHex - [elephant.jpg]                           |            |                                                          |                                                                                                    |                                                                                                    |                                                                                                    |
|---------------------------------------------------|------------|----------------------------------------------------------|----------------------------------------------------------------------------------------------------|----------------------------------------------------------------------------------------------------|----------------------------------------------------------------------------------------------------|
| 🗱 文件(F) 编辑(E) 搜索(S) 位                             | 置(P) 视图(V) | 工具(T) 专家(I) 选项(O) 窗口(W) 帮助(H)                            |                                                                                                    |                                                                                                    |                                                                                                    |
|                                                   | a 👪 🖪 🔛    | <b>#</b> ♣ ‰ 鯊 <b>#</b>   → +€ ≑ ⇒                       | ඵ ≒ 🧼 🎟 🔎 🛛 🔠 4 🕨 🖄 🌒                                                                                                    |                                                                                                    |                                                                                                    |
| USB监控器.exe elephant.jpg                           |            |                                                          |                                                                                                    | /                                                                                                    |                                                                                                    |
| elephant.jpg                                      | Offset     | 0 1 2 3 4 5 6 7 8                                        | 9 A B C D E F<br>00 FF E0 00 10 4A 46                                                                                                    | 1                                                                                                    |                                                                                                    |
| D. Intel (St. 12) (11)                            | 00000010   | 49 4600 01 02 01 00 48 00                                | 48 00 00 FF E1 11 4B IFH.H                                                                                                    | K                                                                                                    |                                                                                                    |
| File size: 0.8 MB<br>885,158 bytes                | 00000020   | 45 78 69 66 00 00 4D 4D 00<br>01 12 00 03 00 00 00 01 00 | 2A 00 00 00 08 00 07 ExifMM.*<br>01 00 00 01 1A 00 05                                                                                                    |                                                                                                    |                                                                                                    |
| Defends E distante                                | 00000040   | 00 00 00 01 00 00 00 62 01                               | 1B 00 05 00 00 00 01b                                                                                                    |                                                                                                    |                                                                                                    |
| State: original                                   | 00000050   | 00 00 00 6A 01 28 00 03 00                               | 00 00 01 00 02 00 00j.(                                                                                                    |                                                                                                    |                                                                                                    |
| Undo level: 1                                     | 00000060   | 01 31 00 02 00 00 00 14 00                               | nn nn 72 n1 32 nn n2 1 m 2                                                                                                    |                                                                                                    |                                                                                                    |
| Undo reverses: data pasting                       | 00000070   | 00 00 01 14 00 00 00 86 照片                               | elephant.jpg                                                                                                    |                                                                                                    | - U X                                                                                                    |
| Creation time: 2020/10/22                         | 00000080   |                                                          |                                                                                                    |                                                                                                    | ♡ 编辑 № 创建 、 」 〇 〇言                                                                                                    |
| 21:20:31                                          | 0000000A0  | 6F 74 6F 73 68 6F 70 20                                  |                                                                                                    |                                                                                                    | <u>M</u> ##4 α line + 15 1.5 tol                                                                                                    |
| Last write time: 2020/11/02                       | 000000B0   | 3A 30 35 3A 30 35 20 31                                  |                                                                                                    |                                                                                                    |                                                                                                    |
| 07:54:02                                          | 00000000   | 00 00 00 03 A0 01 00 03                                  |                                                                                                    |                                                                                                    |                                                                                                    |
| Attributes: A                                     | 000000D0   | A0 02 00 04 00 00 00 01                                  |                                                                                                    |                                                                                                    |                                                                                                    |
| Icons: 0                                          | 000000E0   | 00 00 00 01 00 00 03 00                                  |                                                                                                    |                                                                                                    | and the second second sec |
| Mode: hexadecimal                                 | UUUUUUFU   |                                                          |                                                                                                    |                                                                                                    |                                                                                                    |
| Character set: ANSI ASCII                         | 00000100   |                                                          |                                                                                                    |                                                                                                    | at the second second second second second second second second second second second second second second second                                                                                                    |
| Offsets: hexadecimal<br>Bytes per page: 48x16=768 | 00000110   |                                                          |                                                                                                    |                                                                                                    |                                                                                                    |
| Window #                                          | 00000130   | 00 00 00 01 00 00 10 1D                                  |                                                                                                    |                                                                                                    |                                                                                                    |
| No. of windows: 2                                 | 00000140   | 00 00 00 01 00 00 00 48                                  |                                                                                                    |                                                                                                    |                                                                                                    |
|                                                   | 00000150   | 00 10 4A 46 49 46 00 01                                  |                                                                                                    |                                                                                                    |                                                                                                    |
| Clipboard: available                              | 00000160   | FF ED 00 0C 41 64 6F 62                                  |                                                                                                    |                                                                                                    |                                                                                                    |
| TEMP folder: 68.9 GB free                         | 00000170   | 00 0E 41 64 6F 62 65 00                                  |                                                                                                    |                                                                                                    |                                                                                                    |
| ioseisideinoppoalaicocairteinip                   | 00000180   | OB 11 15 OF OC OC OF 15                                  |                                                                                                    |                                                                                                    |                                                                                                    |
|                                                   | 00000130   |                                                          |                                                                                                    | and the second second se                                                                                                    |                                                                                                    |
|                                                   | 000001B0   | 00 00 00 00 00 00 00 00                                  |                                                                                                    | A Contraction of the second second second second second second second second second second second second second                                                                                                    | The second second second second second second second second second second second second second second second s                                                                                                    |
|                                                   | 000001C0   | OC OC OC O1 OD OB OB OD                                  |                                                                                                    |                                                                                                    |                                                                                                    |
|                                                   | 000001D0   | OE OE 14 14 OE OE OE OE                                  |                                                                                                    | WI WARA                                                                                                    | The second second second second second second second second second second second second second second second s                                                                                                    |
|                                                   | 000001E0   | 11 OC OC OC OC OC OC 11                                  | Carling                                                                                                    |                                                                                                    |                                                                                                    |
|                                                   | 000001F0   | 0C 0C 0C 0C 0C 0C 0C 0C                                  | a start to be a start of the start of the st | and the second second sec |                                                                                                    |
|                                                   | 00000200   | OC OC OC OC FF CO OO 11                                  |                                                                                                    | a construction of the second second                                                                                                    |                                                                                                    |
|                                                   | 00000210   | 3E 00 00 01 05 01 01 01                                  | STREET, STREET, STREET |                                                                                                    |                                                                                                    |
|                                                   | 00000220   |                                                          |                                                                                                    |                                                                                                    |                                                                                                    |
|                                                   | 00000240   | 01 05 01 01 01 01 01 01                                  |                                                                                                    |                                                                                                    |                                                                                                    |
|                                                   | 00000250   | 00 02 03 04 05 06 07 08                                  |                                                                                                    |                                                                                                    |                                                                                                    |
|                                                   | 00000260   | 03 02 04 02 05 07 06 08                                  |                                                                                                    |                                                                                                    |                                                                                                    |
|                                                   | 00000270   | 03 04 21 12 31 05 41 51                                  |                                                                                                    |                                                                                                    |                                                                                                    |
|                                                   | 00000280   | 91 A1 B1 42 23 24 15 52                                  |                                                                                                    |                                                                                                    |                                                                                                    |
|                                                   | 00000290   | 07 25 92 53 F0 E1 F1 63                                  |                                                                                                    |                                                                                                    |                                                                                                    |
|                                                   | 000002A0   | 93 54 64 45 UZ A3 74 36                                  |                                                                                                    |                                                                                                    |                                                                                                    |
|                                                   | 00000280   | AS BS (75 DS FS FS 56 66                                 |                                                                                                    |                                                                                                    |                                                                                                    |
|                                                   | 00000200   | F6 37 47 57 67 77 87 97                                  |                                                                                                    |                                                                                                    | 7                                                                                                    |
|                                                   | 000002E0   | 02 02 01 02 04 04 03 04                                  |                                                                                                    |                                                                                                    | Ľ                                                                                                    |
|                                                   | 000002F0   | 00 02 11 03 21 31 12 04 41                               | 51 61 71 22 13 05 32!1AQaq"                                                                                                    | .2 🗸                                                                                                    |                                                                                                    |

#### 常用文件头:

JPEG (jpg), 文件头: FFD8FFE1 PNG (png), 文件头: 89504E47 (0D0A1A0A) GIF (gif), 文件头: 47494638 ZIP Archive (zip), 文件头: 504B0304 RAR Archive (rar), 文件头: 52617221 XML (xml), 文件头: 3C3F786D6C MPEG (mpg), 文件头: 000001BA MPEG (mpg), 文件头: 000001B3 AVI (avi), 文件头: 41564920

8.2 笑脸背后的阴霾: 图片smile有什么隐藏信息。

首先将文件打开,可以看到这张照片也没有什么可用信息,再查看文件详细信息后也没有啥收获,那就丢到winhex里面吧,终于 在其尾部找到了隐藏信息,嘿嘿

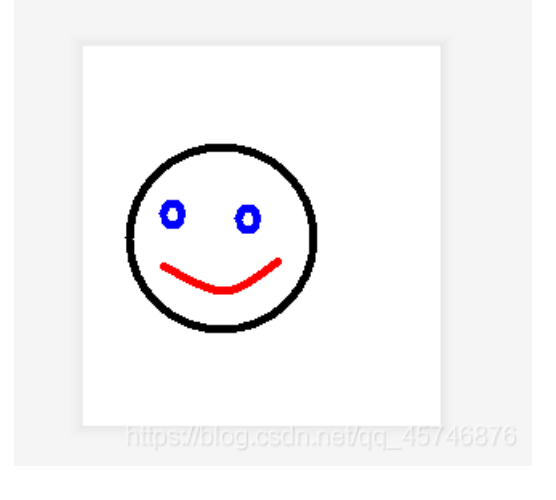

| 00027042 | FF | FF | FF | FF | FF | FF | FF | FF | FF | FF | FF | FF | FF | FF | FF    |     |    |     |      |
|----------|----|----|----|----|----|----|----|----|----|----|----|----|----|----|-------|-----|----|-----|------|
| 00027051 | FF | FF | FF | FF | FF | FF | FF | FF | FF | FF | FF | FF | FF | FF | FF    |     |    |     |      |
| 00027060 | FF | FF | FF | FF | FF | FF | FF | FF | FF | FF | FF | FF | FF | FF | FF    |     |    |     |      |
| 0002706F | FF | FF | FF | FF | FF | FF | FF | FF | FF | FF | FF | FF | FF | FF | FF    |     |    |     |      |
| 0002707E | FF | FF | FF | FF | FF | FF | FF | FF | FF | FF | FF | FF | FF | FF | FF    |     |    |     |      |
| 0002708D | FF | FF | FF | FF | FF | FF | FF | FF | FF | FF | FF | FF | FF | FF | FF    |     |    |     |      |
| 0002709C | FF | FF | FF | FF | FF | FF | FF | FF | FF | FF | FF | FF | FF | FF | FF    |     |    |     |      |
| 000270AB | FF | FF | FF | FF | FF | FF | FF | FF | FF | FF | FF | FF | FF | FF | FF    |     |    |     |      |
| 000270BA | FF | FF | FF | FF | FF | FF | FF | FF | FF | FF | FF | FF | FF | FF | FF    |     |    |     |      |
| 00027009 | FF | FF | FF | FF | FF | FF | FF | FF | FF | FF | FF | FF | FF | FF | FF    |     |    |     |      |
| 000270D8 | FF | FF | FF | FF | FF | FF | FF | FF | FF | FF | FF | FF | FF | FF | FF    |     |    |     |      |
| 000270E7 | FF | FF | FF | FF | FF | FF | FF | FF | FF | FF | FF | FF | FF | FF | FF    |     |    |     |      |
| 000270F6 | 74 | 6F | 6D | 20 | 69 | 73 | 20 | 74 | 68 | 65 | 20 | 6B | 69 | 6C | 6C    | tom | is | the | kill |
| 00027105 | 65 | 72 | 2E | 1A |    |    |    |    |    |    |    |    |    |    |       | er. |    |     |      |
|          |    |    |    |    |    |    |    |    |    |    |    |    |    |    | )g.cs |     |    |     |      |

### 8.3 尝试使用数据恢复软件恢复你的U盘中曾经删除的文件。

根据姚总所说,U盘中有文件被删除,其中的数据域是不会改变的(每次删除和添加都修改的话代价太大),所以我们是可以将U盘中被删除的文件恢复的。既然如此,那就测试一波,冲冲冲!

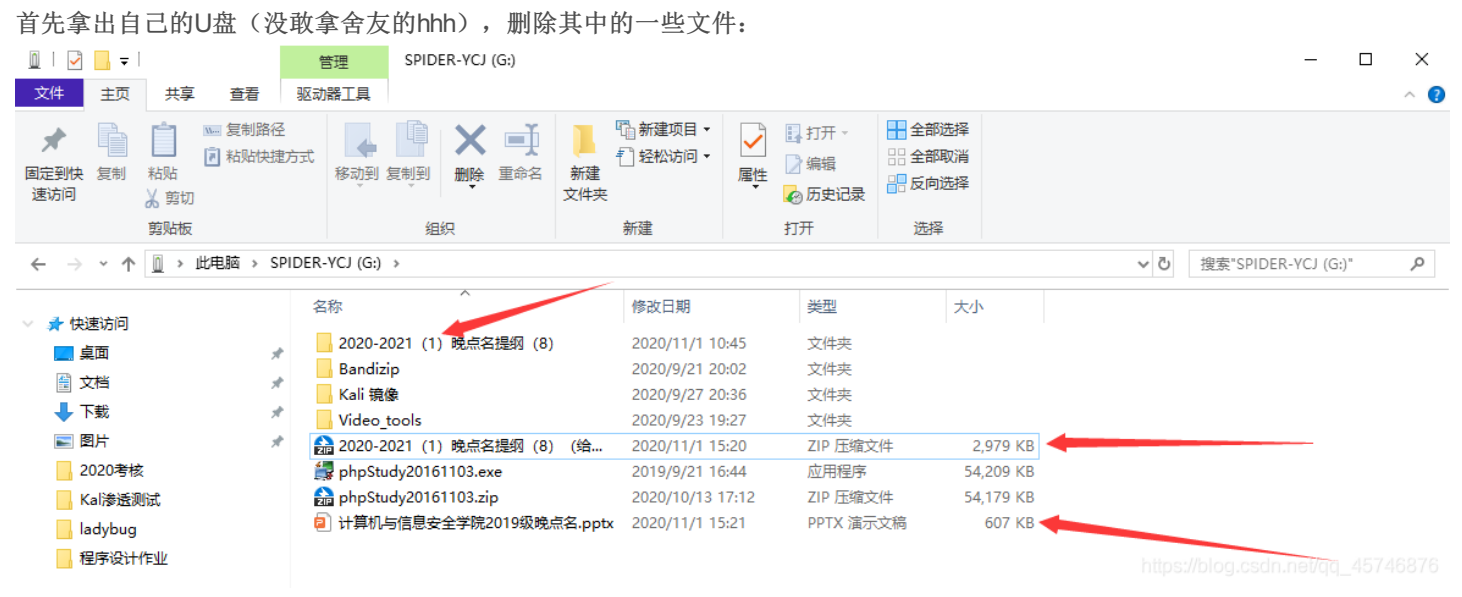

然后打开一个数据恢复软件(本次实验中使用的是迷你兔数据恢复),开始扫描U盘,然后就可以看到被咱们删除的文件啦:

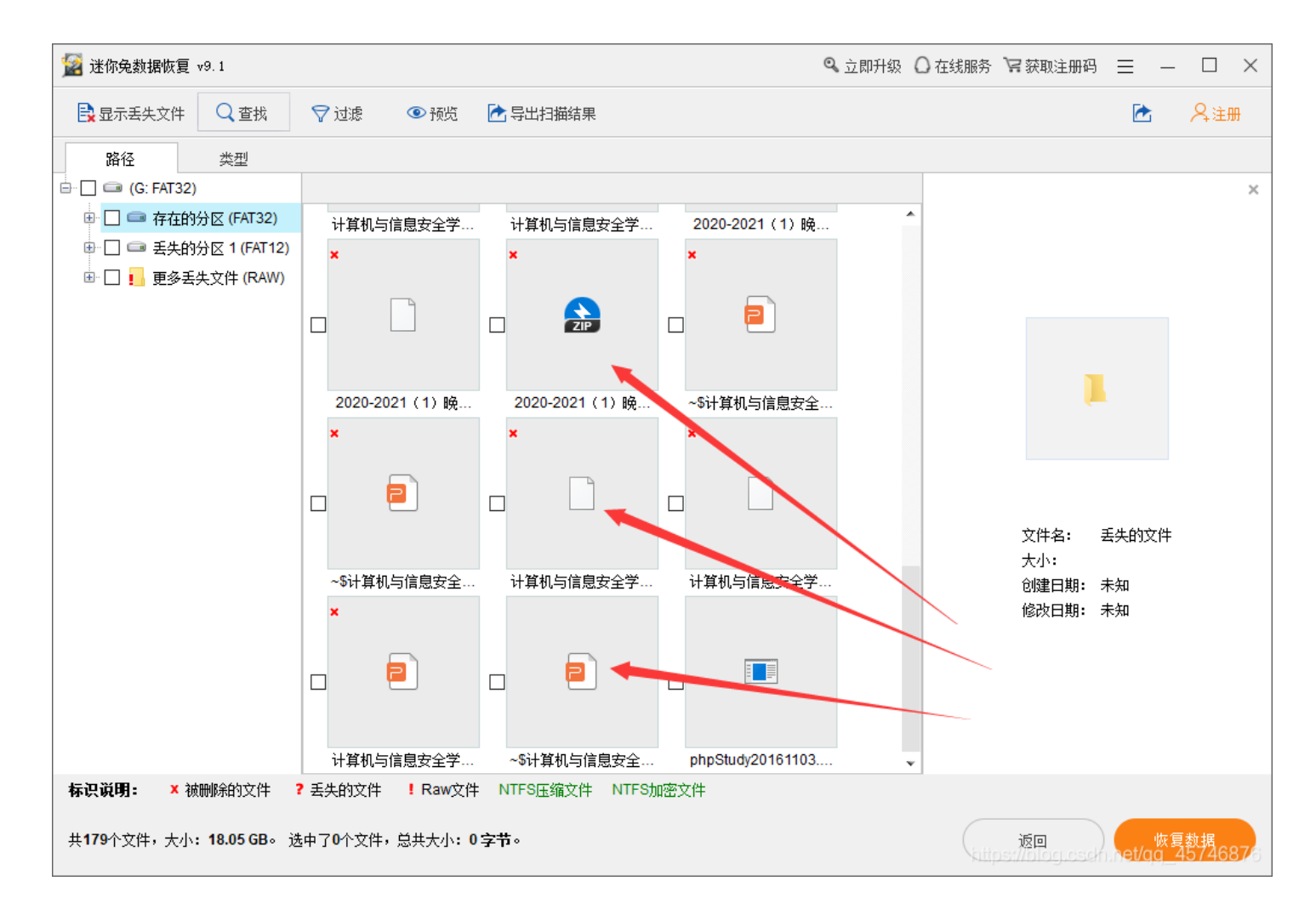

点击之后就可以完成文件的恢复啦~

### 9.实验小结

本次实验的大多数内容都是认证性的,但是即便如此自己还是踩到了一些坑,但是也学会了一些之前不知道的,越菜就越不能松 懈呀。安全之路,道阻且长,愿各位也能通过自己不断的学习,取得自己想要的进步,做一名光荣的白帽子~